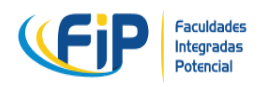

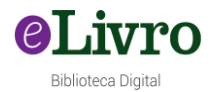

# TUTORIAL

## PLATAFORMA DIGITALFIPCOTIA/BIBLIOTECA DIGITAL E-LIVRO

# ØLivro

# Biblioteca Digital

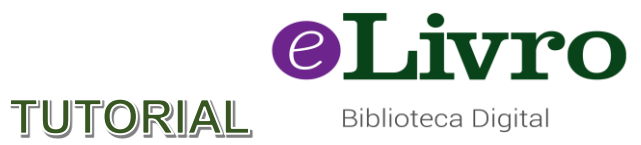

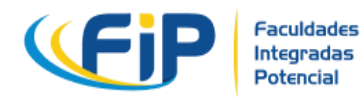

1º Passo, faça seu cadastro junto à biblioteca física com a bibliotecária (R. José Augusto Pedroso, 44 - Vila São Francisco de Assis, Cotia - SP, 06717-126)

2º Passo, após o cadastro com a bibliotecária na biblioteca física, você irá receber seu login e senha para acessar a Plataforma da biblioteca virtual E-Livro

3º Passo, assista ao tutorial de como usar a biblioteca, fazer suas pesquisas, montar sua estante, entre outras informações no vídeo disponível no AVA – Tutorial de uso da biblioteca E-Livro.

1) Como fazer login:

Link de entrada: https://elibro.net/pt/lc/fipcotia/login\_usuario/

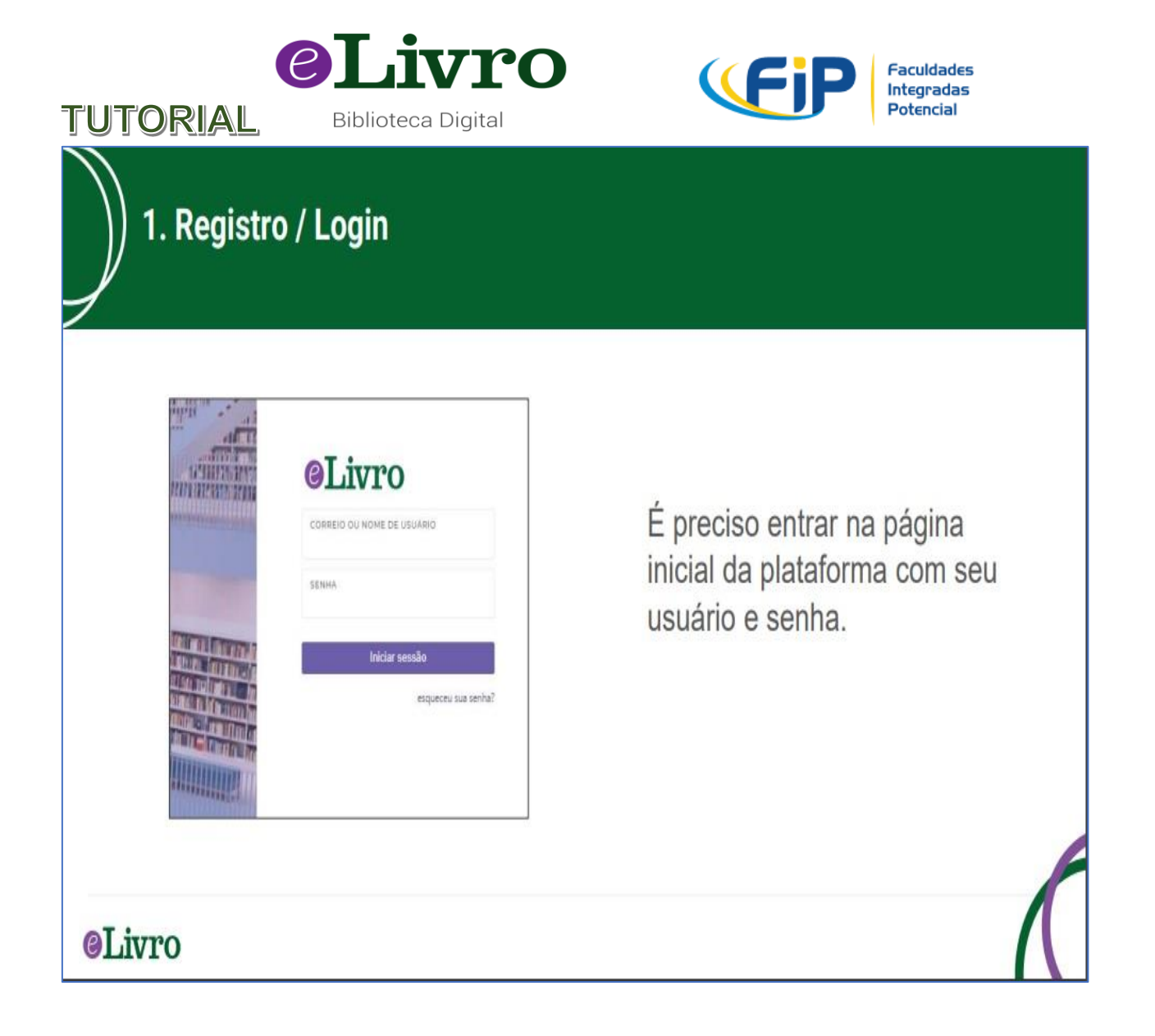

Obs. Seu usuário é o seu e-mail.

Sua senha é padrão para todos, mas você tem a poção de mudar quando fizer seu primeiro acesso.

2) Na opção meu perfil, você vai configurar suas preferências, inclusive a norma que você quer utilizar, normalmente as faculdades fazem uso da ABNT, mas a biblioteca possui várias, isso ajuda muito quando você for pedir a citação de algum livro, ela virá de acordo com a norma configurada, veja as figuras com exemplos abaixo:

| ORIAL                              | Biblioteca             | <b>VIO</b><br>Digital      | •               | <b>(Fip</b>        | Faculdades<br>Integradas<br>Potencial |
|------------------------------------|------------------------|----------------------------|-----------------|--------------------|---------------------------------------|
| ício Coleções 🗸                    | ≢ Pesquisa filtrada    | <b>Q</b> Pesquisa avançada | 🗳 Minha Estante | Q Minhas Pesquisas | Assuntos ••                           |
| Meu perfil                         |                        |                            |                 |                    |                                       |
| CONFIGURAÇÃO<br>INFORMAÇÃO PESSOAL | Configu                | ração                      |                 |                    |                                       |
| INFORMAÇÕES SOBRE A<br>CONTA       | Opções                 | de Acessibilida            | de              |                    |                                       |
| INFORMAÇÕES<br>INSTITUCIONAIS      |                        | Habilitar fonte disléxica  |                 |                    |                                       |
| TELEMÓVEL                          | Outras c               | onfigurações               |                 |                    |                                       |
|                                    | estilo de cit.<br>ABNT | AÇÃO PADRÃO                |                 |                    |                                       |
|                                    | Inserir estilo         | de citação                 |                 |                    |                                       |
|                                    | ABNT                   |                            |                 |                    |                                       |
|                                    | APA                    |                            |                 |                    |                                       |
|                                    | APA 7                  |                            |                 |                    |                                       |
|                                    | Chicago/Turb           | ian: Autor-Fecha           |                 |                    |                                       |
|                                    | Chicago/Tura           | hian: Notac-Ribliografía   |                 |                    | Ŧ                                     |

OT itra

### Figura 1

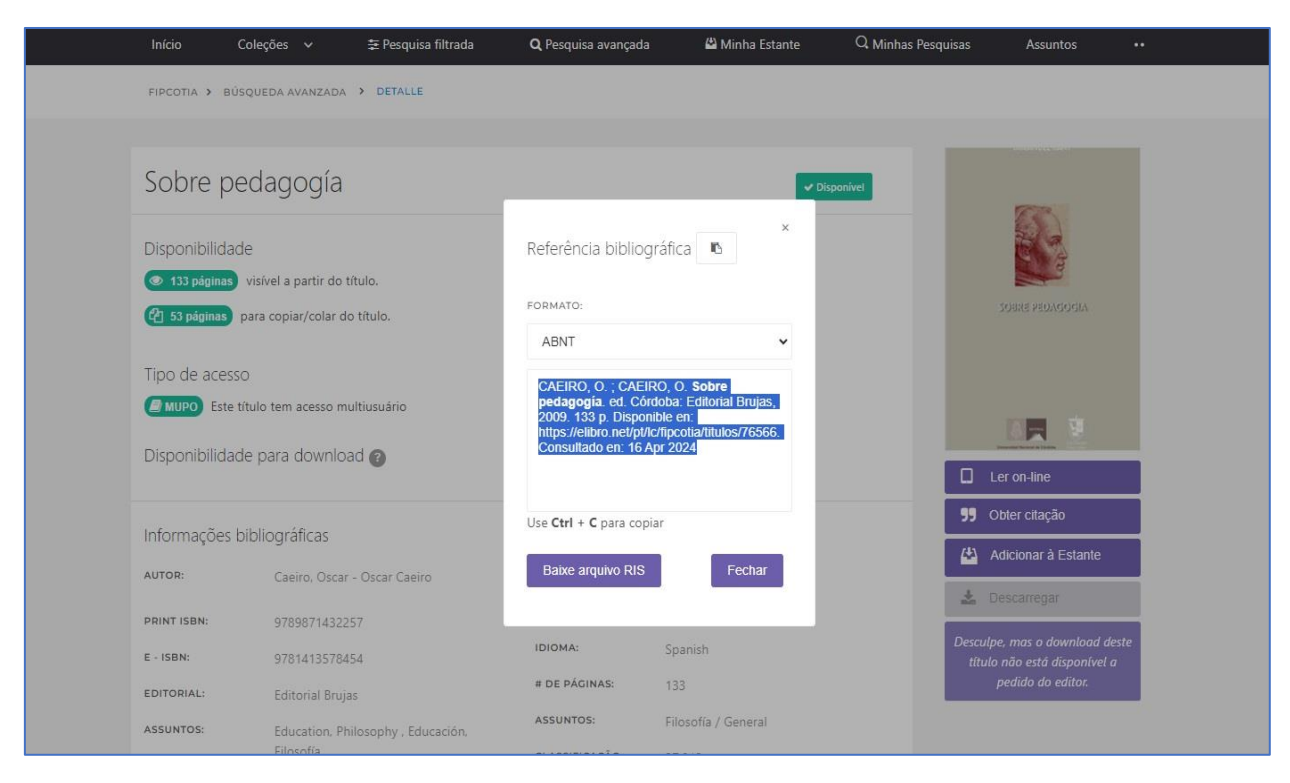

Figura 2

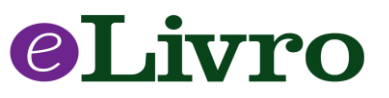

Biblioteca Digital

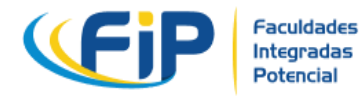

 Na biblioteca E-Livro – Página principal (seu perfil e configurações, também onde você poderá mudar senha entre outras configurações de perfil).

Você também pode entrar por aqui:

TUTORIAL

| Início Coleções 🗸             | \Xi Pesquisa filtrada | <b>Q</b> Pesquisa avançada                    | 🗳 Minha Estante | 🔾 Minhas Pesquisas | Assuntos |  |
|-------------------------------|-----------------------|-----------------------------------------------|-----------------|--------------------|----------|--|
|                               | Ĩ                     |                                               |                 |                    |          |  |
| CONFIGURAÇÃO                  | テリー /                 |                                               |                 |                    |          |  |
| INFORMAÇÃO PESSOAL            | lelemc                | ovel                                          |                 |                    |          |  |
|                               | QR                    | PIN                                           |                 |                    |          |  |
| CONTA                         |                       |                                               |                 |                    |          |  |
| INFORMAÇÕES<br>INSTITUCIONAIS | Para fazer o log      | jin na aplicação, digitalizar o códi <u>c</u> | jō.             |                    |          |  |
| TELEMÓVEL                     |                       |                                               | и               |                    |          |  |
|                               |                       | e<br>I                                        |                 |                    |          |  |

# Figura 1

| Telemóvel<br>u | Telemóvel<br>QR PIN<br>Para entrar na aplicação, digite o código gerado.<br> | <b>App</b><br>Para fazer login no app basta digitalizar<br>o QR Code ou Gerar um Pin. |
|----------------|------------------------------------------------------------------------------|---------------------------------------------------------------------------------------|
| <b>@Livro</b>  |                                                                              | $\land$                                                                               |

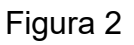

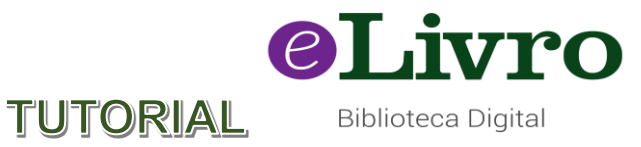

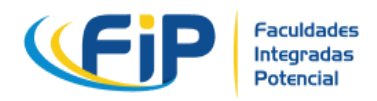

Mas antes disso, veja antes o tutorial "Telemóvel" lá na área administrativa do seu perfil, lá você vai encontrar o passo-a-passo para baixar o aplicativo no celular, tablet ou notebook para fazer a leitura off-line.

| 🐨 📄 Fip - Faculdades Integradas Potencial - Associação Potencial de Ensino |                                                                                  |                                                                                                    |                                                                                                    |                    | <b>@</b> Livro |    |
|----------------------------------------------------------------------------|----------------------------------------------------------------------------------|----------------------------------------------------------------------------------------------------|----------------------------------------------------------------------------------------------------|--------------------|----------------|----|
| Início Coleções 🗸                                                          | 韋 Pesquisa filtrada                                                              | <b>Q</b> Pesquisa avançada                                                                            | 🗳 Minha Estante                                                                                                    | Q Minhas Pesquisas | Assuntos       | •• |
| INICIAR SESSÃO<br>TUTORIAL DE APLICAÇÃO                                    | Tutorial<br>Insta<br>Selecione a<br>Smartphon<br>Tablet.<br>Tablet.<br>Computada | de Aplicação<br>le o aplicat<br>plataforma que você de<br>e.<br>Matricid<br>Matricid<br>Fu<br>Android | ivo eLibro<br>seja usar para acessar<br>Ministri<br>Ministri<br>Minit | D.<br>• o eLibro.  |                |    |

Figura 3

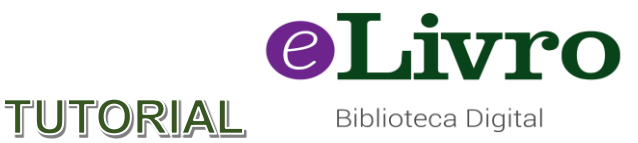

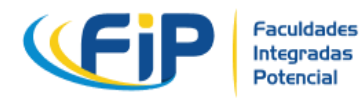

# Visão geral da biblioteca

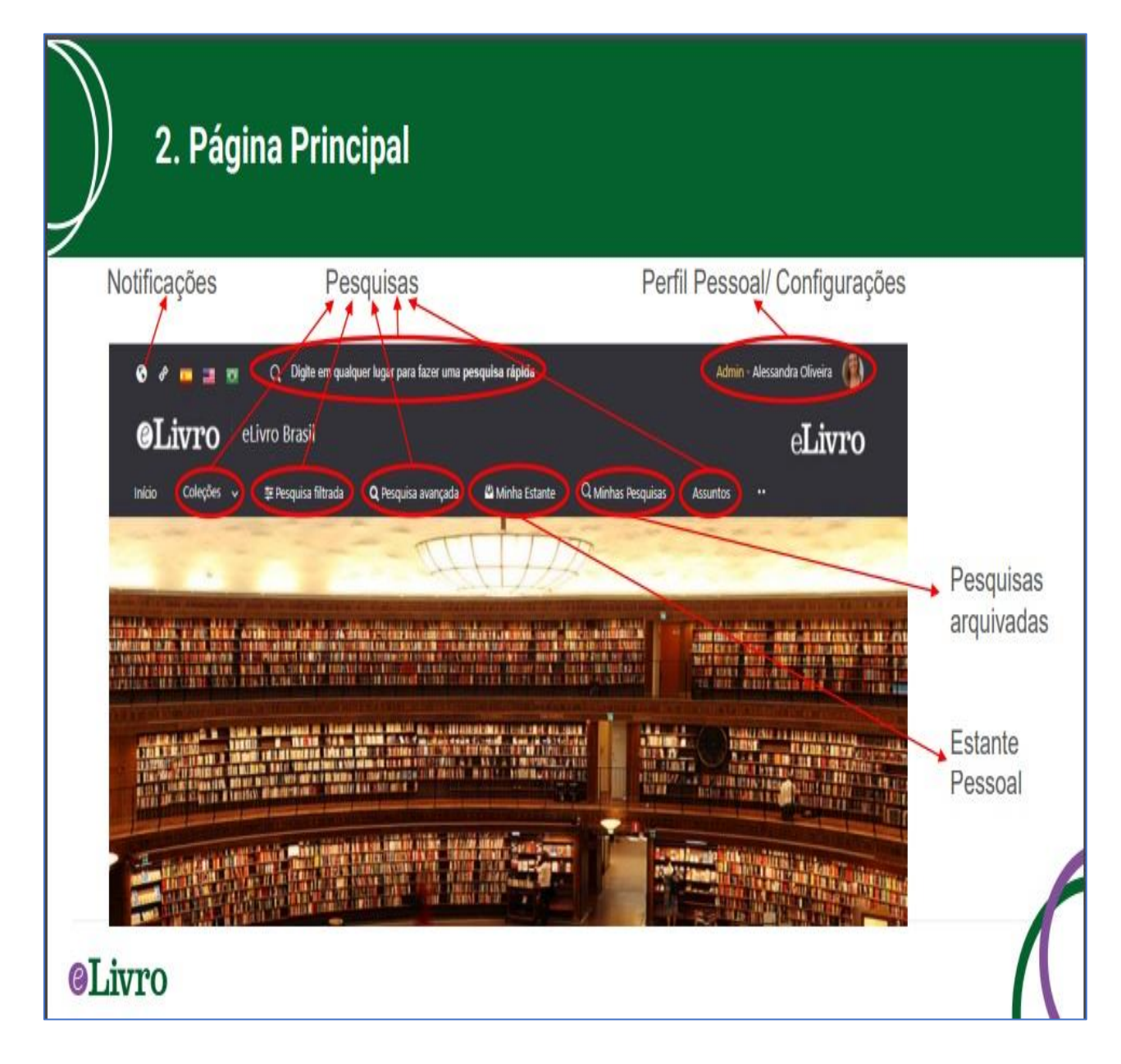

4) Opções de pesquisa – São 5, mas o aconselhável sempre é usar a opção C "pesquisa filtrada"

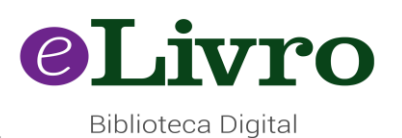

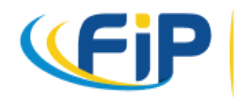

Faculdades Integradas Potencial

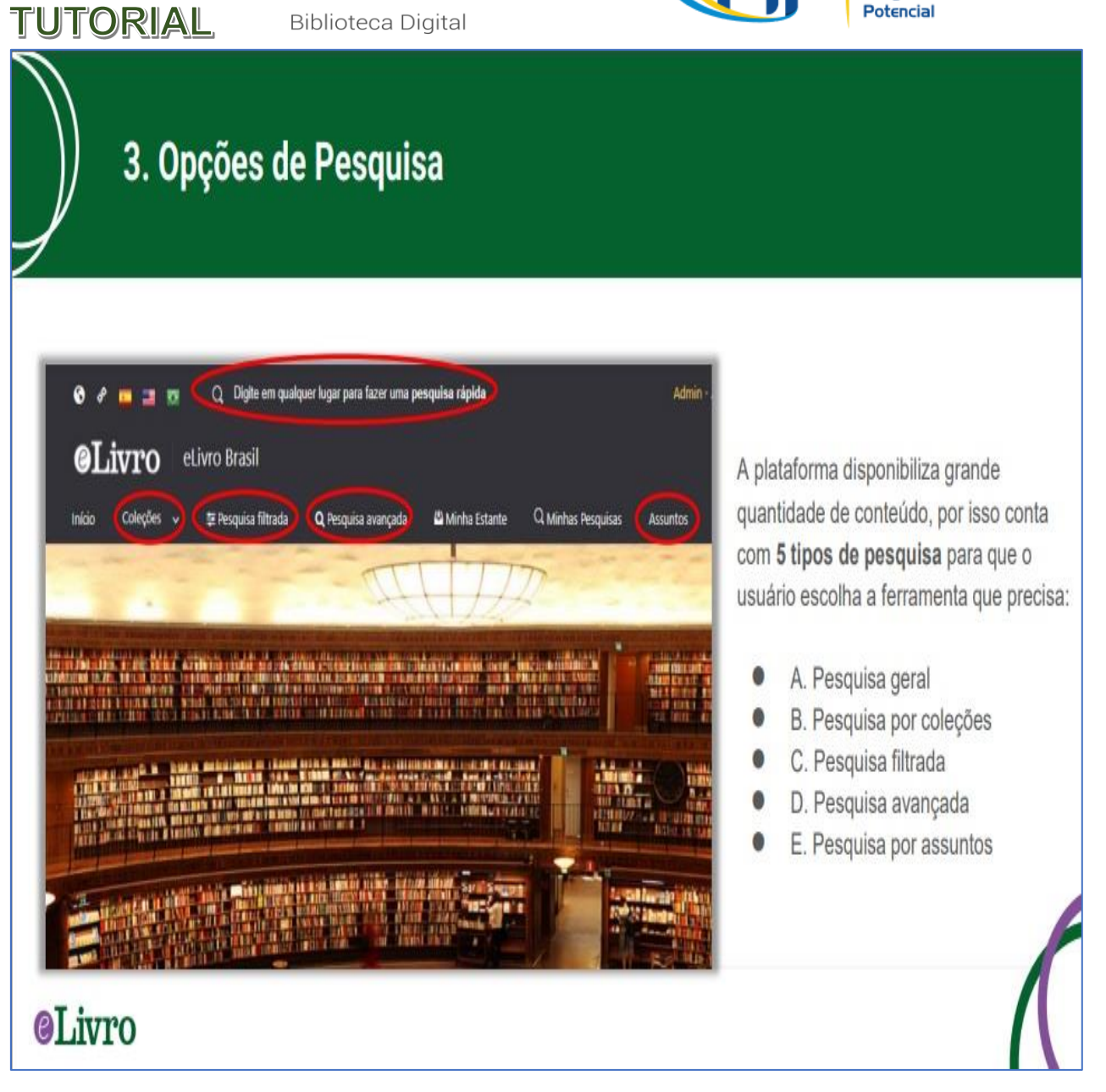

**4.1)** Por último, mas ainda em "Pesquisa Filtrada", é possível fazer sua pesquisa também, dando preferência para livros ebooks com áudio, clicando no ícone circulado em preto "texto a voz". Veja a imagem:

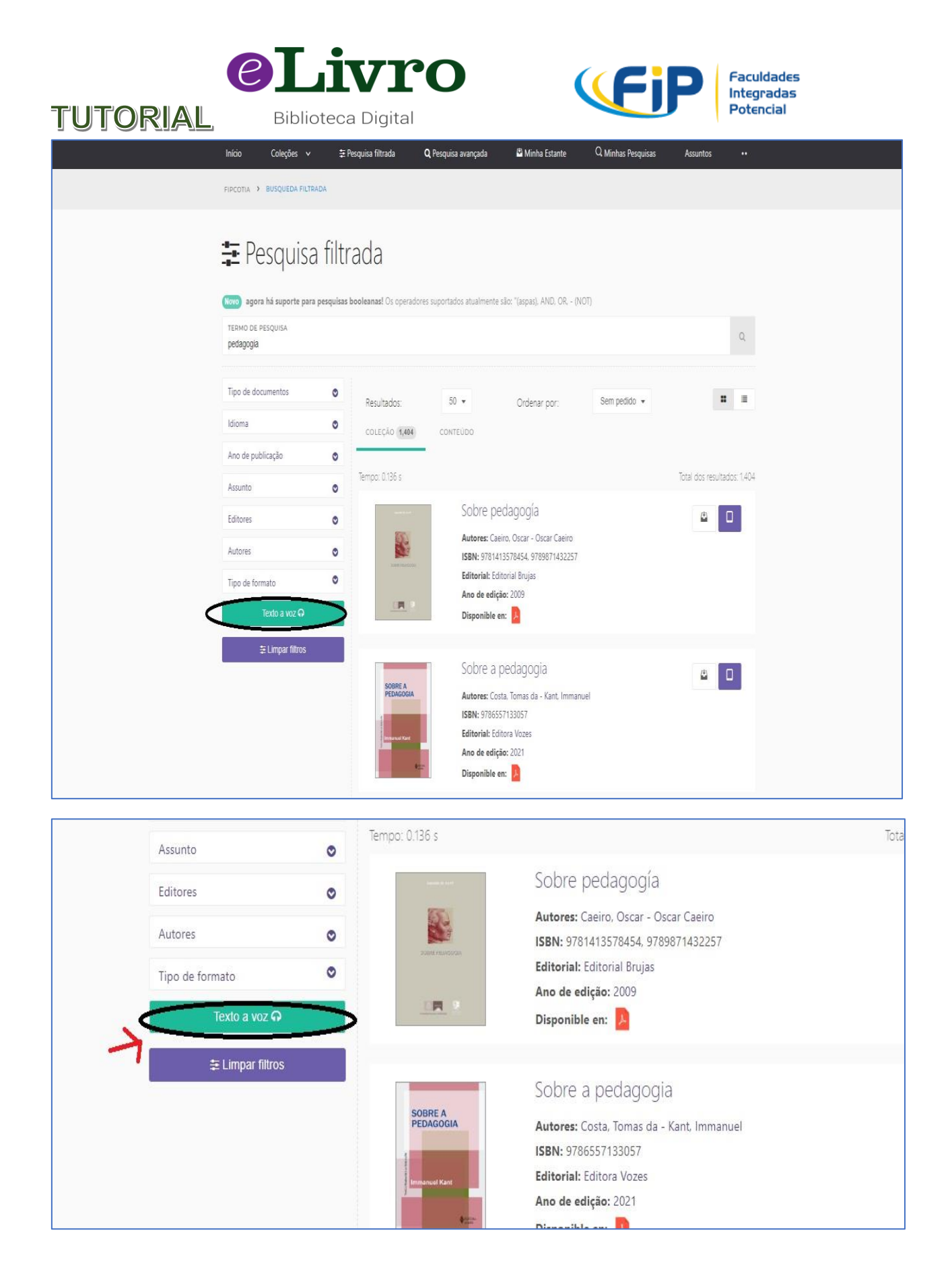

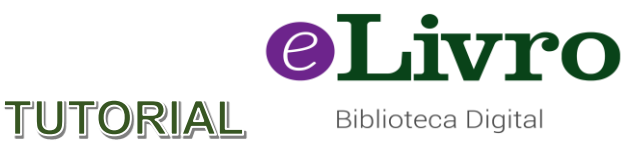

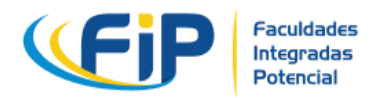

Lembre-se, toda e qualquer dúvida que tiver, não hesite em procurar a bibliotecária, Lescia Jatobá, ela terá prazer em ajudar, você pode ir até a biblioteca física, na R. José Augusto Pedroso, 44 - Vila São Francisco de Assis, Cotia - SP, 06717-126, pode entrar em contato pelo telefone: (11)4703 3362 Ramal: 208, ou pelo Whatsapp: (11)99206 5389. Nosso Horário de atendimento é:

De seg. a qui. das 11h às 17h e das 18h às 21h

Às sextas-feiras: das 12h às 17 e das 18h às 21h.

Lescia Jatobá Bibliotecária CRB/9264